# 2 Sind meine Daten INSPIRE-konform?

Im zweiten Schritt wird zwischen **konformen** und **relevanten Daten** unterschieden:

2. Schritt: Umsetzung nach INSPIRE

Geodaten werden

- 1. durch Metadaten beschrieben sowie
- 2. durch Such-, Darstellungs- und
- Downloaddienste bereitgestellt?

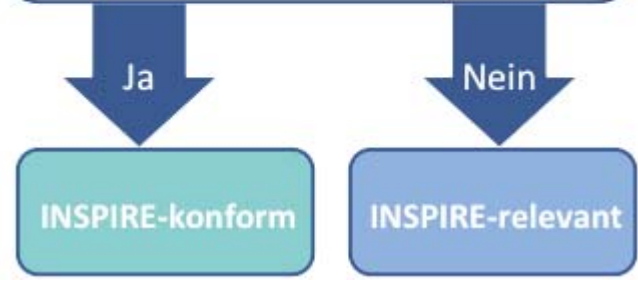

Die für das Monitoring wesentlichen Informationen beinhalten u.a. Angaben zu Ihrer Organisation, den Namen des Geodatensatzes sowie, falls vorhanden, Informationen zu den Diensten und Metadaten.

Die Informationen zu Ihren Geodaten und Geodatendiensten melden Sie bitte im Rahmen des jährlichen Monitorings Ihrer zentralen GDI-SH-Stelle oder der Koordinierungsstelle GDI-SH.

Vielen Dank für Ihre Unterstützung beim Ausbau der GDI-SH!

## Kontakt

### Koordinierungsstelle GDI-SH

Landesamt für Vermessung und Geoinformation Schleswig-Holstein Mercatorstraße 1 24106 Kiel

### Ansprechpartner:

Frau Kathrin Borgwardt Telefon: 0431 383-2878

Herr Tobias Kuring Telefon: 0431 383-2242

E-Mail: GDI-SH@LVermGeo.landsh.de

Informationen zur GDI-SH: www.GDI-SH.de

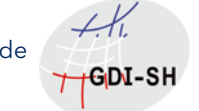

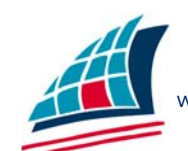

www.LVermGeoSH.Schleswig-Holstein.de

Herausgeber: Landesamt für Vermessung und Geoinformation Schleswig-Holstein I Mercatorstraße 11 24106 Kiel I Ansprechparnerin: N. Ruhe, E-Mail Nicole.Ruhe@LVermGeo.landsh.de I Titelfoto: Claudia Hautumm, www.pixelio.de I Februar 2017 I Herstellung und Druck: Landesamt für Vermessung und Geoinformation Schleswig-Holstein, Kiel I 1. Auflage Februar 2017 I Diese Druckschrift wird im Rahmen der Öffentlichkeitsarbeit der schleswigsteinischen Landesregierung herausgegeben. Sie darf weder von

Parteien, noch von Personen, die Wahlwerbung oder Wahlhilfe betreiben, im Wahlkampf zum Zwecke der Wahlwerbung verwendet werden. Auch ohne zeitlichen Bezug zu einer bevorstehenden Wahl darf die Druckschrift nicht in einer Weise verwendet werden, die als Parteinahme der Landesregierung zu Gunsten einzelner Gruppen verstanden werden könnte. Den Parteien ist es gestattet, die Druckschrift zur Unterrichtung ihrer eigenen Mitglieder zu verwenden. I

Die Landesregierung im Internet: www.schleswig-holstein.de

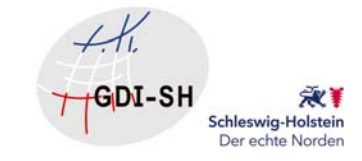

# INSPIRE-Monitoring in Schleswig-Holstein

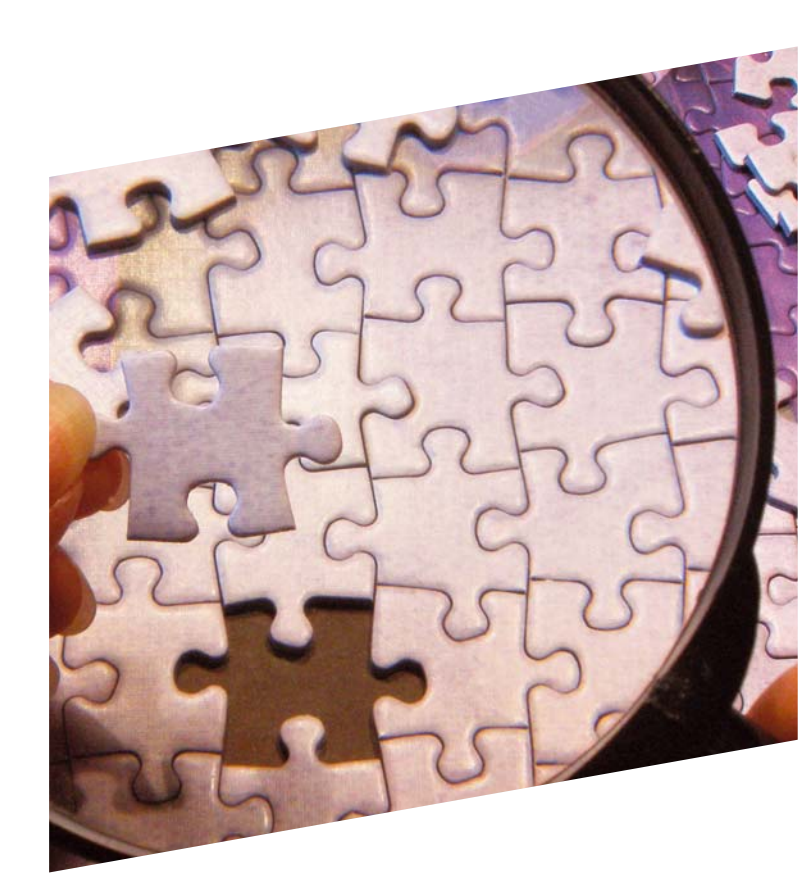

## Begriffsdefinitionen

#### Geodaten

Geodaten sind Objekte oder Informationen unserer Umwelt, die einen Raumbezug aufweisen.

#### Geodateninfrastruktur (GDI)

Verteilt vorliegende Geodaten verschiedener Datenformate werden so aufbereitet, dass eine einheitliche und plattformunabhängige Datenbasis bereitgestellt wird. Dies kann Einfluss auf Entscheidungsprozesse der Verwaltung, Wirtschaft und Politik haben.

#### INSPIRE

INSPIRE ist eine-EU-Richtlinie. Sie dient der Schaffung einer europäischen Geodateninfrastruktur. Das Geodateninfrastrukturgesetz Schleswig-Holstein (GDIG) ist die Umsetzung von INSPIRE in Landesrecht und schafft den Rahmen für den Ausbau und den Betrieb der Geodateninfrastruktur Schleswig-Holstein (GDI-SH). Diese ist Bestandteil der nationalen Geodateninfrastruktur (GDI-DE).

#### Monitoring

Das Monitoring stellt die Überwachung des Ausbaus der Geodateninfrastruktur dar. Damit können Potentiale sowie Defizite sichtbar gemacht werden. Nur mithilfe regelmäßig aktualisierter sowie flächendeckend vorliegender Geodaten kann eine Realisierung von INSPIRE ermöglicht werden.

## Beispiele

#### Geodaten

Bsp.: Adresse: "Mercatorstraße 1, 24106 Kiel" erhält eine Koordinate (573538, 6023675) [EPSG:25832]

### Geodateninfrastruktur (GDI)

Bsp.: Hausnummern erhalten eine Verortung innerhalb eines Gebäudes und werden im Amtlichen Liegenschaftskatasterinformationssystem (ALKIS®) integriert.

#### INSPIRE

Standardisierung unterschiedlicher Datenformate der Mitgliedstaaten der EU, um eine internationale Verfügbarkeit und Erreichbarkeit öffentlicher Geodaten zu gewährleisten.

Bsp.: Adressen werden in Dienste eingebunden. Diese können der Prävention und Koordinierung internationaler Krisen dienen.

#### Monitoring

Bsp.: Fünf von elf Kreisen haben im Monitoring einen Geodatensatz "Kreisstraße" gemeldet. Vier Kreise geben eine Negativmeldung ab – Der Datensatz ist nicht elektronisch vorhanden. Zwei Kreise haben sich nicht zurückgemeldet – Diese Lücke gilt es zu schließen!

# 1) Fallen meine Daten unter INSPIRE?

Mithilfe der nachfolgenden Abbildungen können Sie Ihre Daten in zwei Schritten überprüfen:

#### 1. Schritt: Identifizierung

Beispiel: Datensatz Kanalkataster der Stadt Glinde

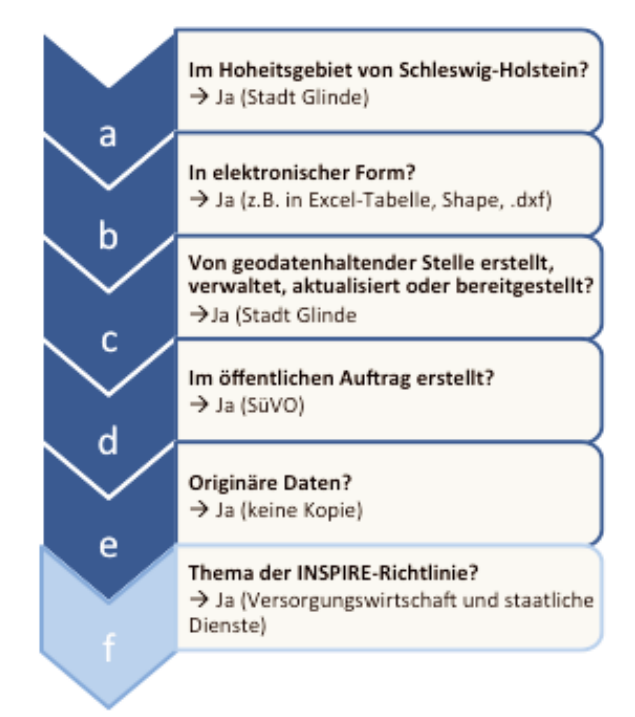

Wenn Sie die **Fragen a** bis **e** mit einem "Ja" beantworten konnten, gehen Sie über zu Schritt 2. Bei der Überprüfung der **Frage f** unterstützt Sie Ihre zentrale GDI-SH-Stelle oder die Koordinierungsstelle GDI-SH.